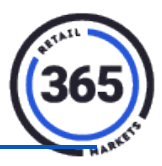

- 1. Click the **Admin** tab in ADM.
- 2. Choose Transaction from the drop-down menu.

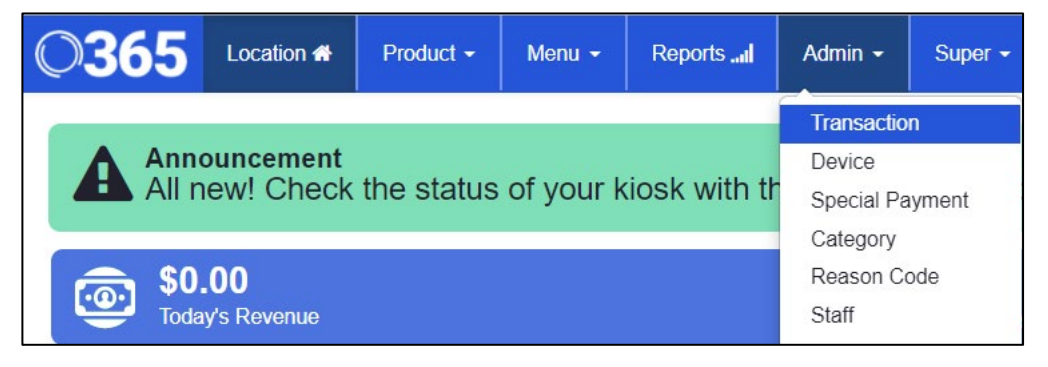

- 3. Enter one of the following in the **Search** field::
  - a. Transaction ID
  - b. Last four digits of the credit card
  - c. Customer name
  - d. Product
  - e. All
- 4. Change the **Date Range** as desired.

| Transaction Sea | arch                                          |                                          |
|-----------------|-----------------------------------------------|------------------------------------------|
| Info            |                                               |                                          |
| Search by tran  | saction ID, last 4 digits of credit card, cus | tomer name, product, or all transactions |
| Search          |                                               |                                          |
| Date Range      | <b>≡</b> 2021-04-28 - 2021-05-04 ▼            |                                          |
| Location        | ×AII ×                                        |                                          |
| Find            |                                               |                                          |

- 5. Choose your Location or All Locations.
- 6. Click the blue Find button in the bottom, left corner.

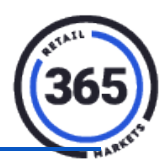

7. Hover your cursor over a **Transaction ID** in the *Transaction ID* column to view the items in the transaction.

| Transaction Sea             | arch               |             |              |               |                              |                   |         |  |  |  |
|-----------------------------|--------------------|-------------|--------------|---------------|------------------------------|-------------------|---------|--|--|--|
| Info                        |                    |             |              |               |                              |                   |         |  |  |  |
| Search by tran              | saction ID, last 4 | digits of c | edit card, c | ustomer nar   | me, product, or all transact | ions              |         |  |  |  |
| Search                      | all                | 5           |              |               |                              |                   |         |  |  |  |
| Date Range                  | ■ 2021-04-28 - 202 | 21-05-04 -  |              |               |                              |                   |         |  |  |  |
|                             |                    |             |              |               |                              |                   |         |  |  |  |
| Location                    | ×All               | All x       |              |               |                              |                   |         |  |  |  |
| Find                        |                    |             |              |               |                              |                   |         |  |  |  |
|                             |                    |             |              |               |                              |                   |         |  |  |  |
|                             |                    |             |              |               | 2021-04-28 t                 | o 2021-05-04      |         |  |  |  |
| 50 V records per pag        | 8                  |             |              |               |                              |                   | Search: |  |  |  |
| Transaction ID              |                    | •           | Location     |               | \$                           | Transaction Date  | Total   |  |  |  |
| tab4190-1619623181          |                    |             | Northwest FC | U Building 2  |                              | 04/28/21 11:19 AM | \$7.18  |  |  |  |
| tab4190-1619624350 Northwes |                    |             |              | U Building 2  |                              | 04/28/21 11:39 AM | \$4.01  |  |  |  |
| tab4190-1619624657          |                    |             | Northwest FC | U Building 2  |                              | 04/28/21 11:44 AM | \$3.06  |  |  |  |
| tab4190-1619712094          |                    |             | Northwest FC | CU Building 2 |                              | 04/29/21 12:01 PM | \$2.11  |  |  |  |
|                             |                    |             |              |               |                              | 04/29/21 01:04 PM | \$3.69  |  |  |  |
| Item                        |                    | Price       | Total Price  | Тах           |                              | 04/29/21 05:10 PM | \$6.01  |  |  |  |
| Mountain Dew 20oz 1ct Ea    | ch                 | USD1.99     | USD1.99      | USD0.12       |                              | 04/30/21 07:36 AM | \$2.32  |  |  |  |
| Bumble Bee Snack Chicke     | n Salad/C          | USD3.29     | USD3.29      | USD0.20       |                              | 05/03/21 10:30 AM | \$8.55  |  |  |  |
| Fritos Big Grab LSS 2oz 1   | t Each             | USD1.49     | USD1.49      | USD0.09       |                              | 05/03/21 10:31 AM | \$2.22  |  |  |  |
|                             |                    |             |              |               |                              | 05/03/21 12:35 PM | \$5.16  |  |  |  |
|                             |                    |             |              |               |                              | 04/29/21 11:18 AM | \$7.91  |  |  |  |
|                             |                    |             |              |               |                              | 04/28/21 08:27 AM | \$6.34  |  |  |  |

8. Click on the **Transaction ID** in the *Transaction ID* column to view the details in the transaction.

| Transaction             | Search         |                      |                |            |               |            |          |             |          |          |       |           |         |                   |         |      |
|-------------------------|----------------|----------------------|----------------|------------|---------------|------------|----------|-------------|----------|----------|-------|-----------|---------|-------------------|---------|------|
| Info                    |                |                      |                |            |               |            |          |             |          |          |       |           |         |                   |         |      |
| Search b                | y transaction  | n ID, last 4 digit   | s of credit ca | ard, custo | mer name, pro | duct, or a | all trai | nsactions   |          |          |       |           |         |                   |         |      |
| s                       | earch all      |                      | 5              |            |               |            |          |             |          |          |       |           |         |                   |         |      |
| Date F                  | tange 🗰 20     | 21-04-28 - 2021-05-0 | 04 *           |            |               |            |          |             |          |          |       |           |         |                   |         |      |
| Loc                     | ation          |                      | ×              |            |               |            |          |             |          |          |       |           |         |                   |         |      |
|                         |                |                      |                |            |               |            |          |             |          |          |       |           |         |                   |         |      |
| Find                    |                |                      |                |            |               |            |          |             |          |          |       |           |         |                   |         |      |
| Pack to find moults     |                |                      |                |            |               |            |          |             |          |          |       |           |         |                   |         |      |
|                         |                |                      |                |            |               |            |          |             |          |          |       |           |         |                   |         |      |
| Print                   |                |                      |                |            |               |            |          |             |          |          |       |           |         |                   |         |      |
| Transaction             | ID: 1ab4190-   | 1619712094           |                |            |               |            |          |             |          |          |       |           |         |                   |         |      |
| Locat                   | ion: Northwest | t FCU Building 2     |                |            |               |            |          |             |          |          |       |           |         |                   |         |      |
| Device Na               | me: tab4190    |                      |                |            |               |            |          |             |          |          |       |           |         |                   |         |      |
| Subt                    | otal: USD1.99  | 0                    |                |            |               |            |          |             |          |          |       |           |         |                   |         |      |
|                         | Tax: USD0.12   |                      |                |            |               |            |          |             |          |          |       |           |         |                   |         |      |
| Т                       | otal: USD2.11  |                      |                |            |               |            |          |             |          |          |       |           |         |                   |         |      |
| Transaction D           | ate: 04/29/21  | 12:01 PM             |                |            |               |            |          |             |          |          |       |           |         |                   |         |      |
| Customer                | Payment Type   | Amount               | Status         | CC Type    | Pan           | Sta        | an       | Terminal ID |          | Scancode | ode   | Facevalue | Balance | Transdate         |         |      |
| ALLEN/NATASHA<br>L      | CREDIT         | USD2.11              | ACCEPTED       | MC         | 546192XXXXXXX | 3608       |          | 10002815    | 10002815 |          |       |           |         | 04/29/21 12:01 PM |         |      |
| Item                    |                |                      | Scancode       |            | Price         |            | Tot      | tal Price   | Tax 1    |          | Tax 2 | Тах       | 3       | Tax 4             | Deposit | Туре |
| Dr Pepper 20oz 1ct Each |                | 07800008240          | 1              | USD1.99    | USD1.99       |            | D1.99    | USD0.12     |          | USD0.00  | USD   | 0.00      | USD0.00 | USD0.00           |         |      |

9. Click the blue **Print** button on the left side of the screen for a printed copy.